## عميلنا العزيز،

\* يرجى التكرم بالعلم أن خطوات الدخول على خدمة الإنترنت البنكي الجديدة التالية تنطبق فقط على العملاء الذين لا يمتلكون بطاقة الخصم المباشر الخاصة بالبنك ومشتركين بخدمة الانترنت البنكى القديمة.

\*ونود الإحاطة بأن هذا الإجراء مؤقت، لذا نوصي بسرعة **طلب إصدار بطاقة خصم مباشر من أحد فروع البنك** لضمان سهولة استخدام خدمة الإنترنت البنكي والاستفادة الكاملة منها مستقبلاً.

## خطوات الدخول المؤقت إلى خدمة الإنترنت البنكى الجديدة:

- 1. فتح تطبيق الهاتف المحمول أو الدخول عبر جهاز الحاسب الشخصي، ثم الضغط على "تسجيل الدخول."
  - الضغط على خيار "نسبت كلمة المرور؟."
  - إدخال اسم المستخدم القديم الذي كنتم تستخدمونه في النظام السابق في الخانة الأولى.
    - إدخال الرمز الموضح في الصورة في الخانة الثانية.
    - الضغط على السهم أسفل الشاشة للانتقال إلى الخطوة التالية.
    - 6. إدخال رمز التحقق OTP المرسل إلى رقم الهاتف المحمول المسجل لدينا.
      - 7. الضغط على السهم للمتابعة.
- انشاء كلمة مرور جديدة وإدخالها في الخانة الأولى، مع اتباع الإرشادات الخاصة بإنشاء كلمة المرور (كما هو موضح أسفل الشاشة).
  - إعادة إدخال نفس كلمة المرور في الخانة الثانية للتأكيد.
    - 10. الضغط على السهم أسفل الشاشة لإتمام العملية.
  - 11. يمكنكم الآن تسجيل الدخول باستخدام اسم المستخدم القديم وكلمة المرور الجديدة.

## للمساعدة والدعم الفنى:

في حال واجهتكم أي صعوبات أثناء تنفيذ الخطوات، يُرجى التواصل معنا عبر الخط الساخن19851